# **ASRock** Riferimento tecnico - D&R

- Q: Come impostare Teaming con Intel Ethernet Adapter in Windows 10 1809 o versione successiva?
- A: Fai riferimento alle seguenti procedure per configurare Teaming con Intel Ethernet Adapter in Windows10:

Passaggio 1: Accedi a "Gestione dispositivi" cercando "Gestione dispositivi" nella barra di ricerca.

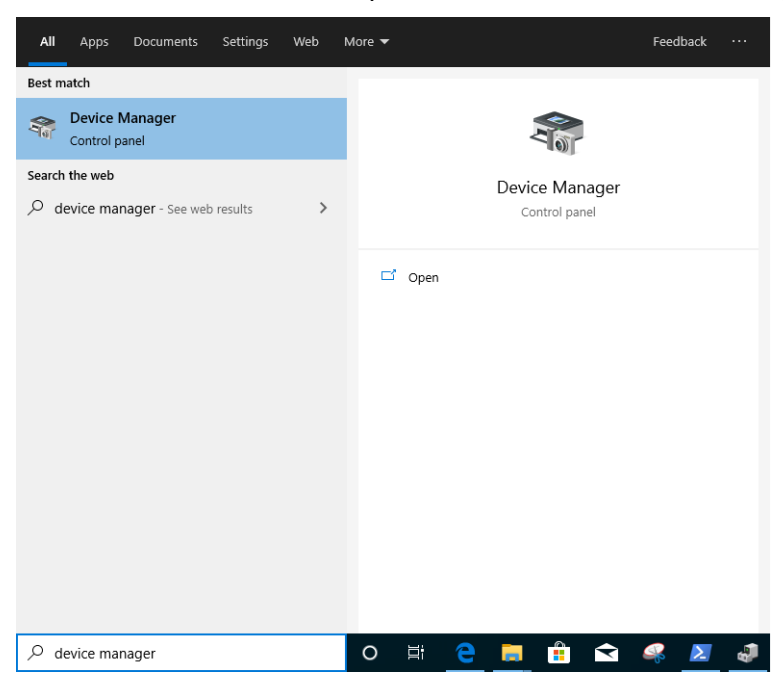

Espandi "Schede di rete" e clicca con il pulsante destro del mouse sul dispositivo Ethernet per disinstallarlo.

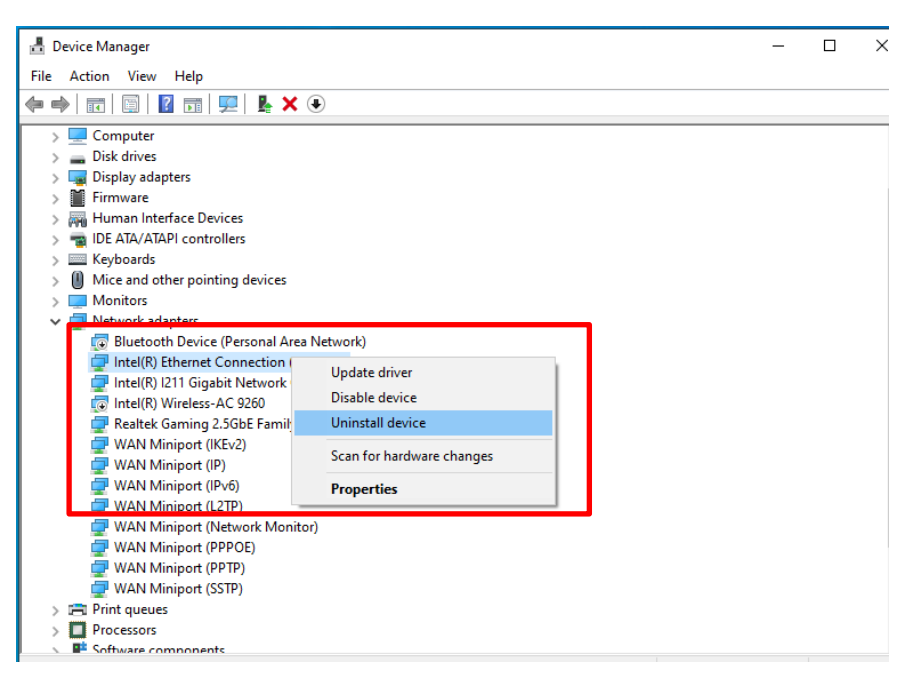

Dopo aver disinstallato il dispositivo Ethernet, avvia il sistema (spegni e riaccendi completamente).

Passaggio 2: scarica il driver più recente (successivo alla v23.5) dal sito Web ufficiale Intel o ASRock

per la scheda Ethernet Intel<sup>®</sup>.

Passaggio 3: cerca "CMD" nella barra di ricerca ed esegui il prompt dei comandi come amministratore.

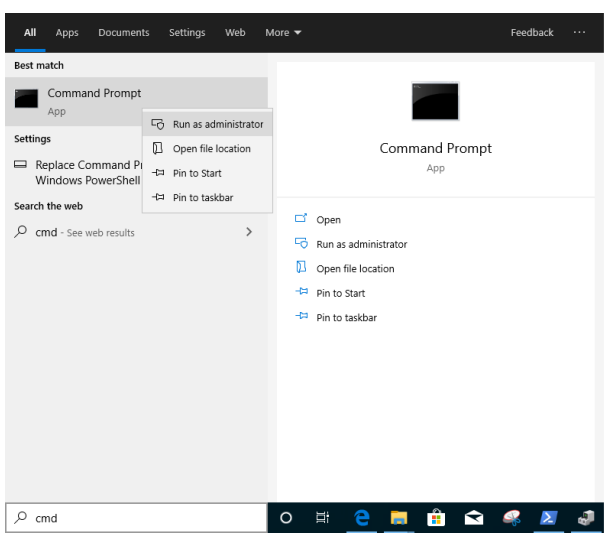

Decomprimi il pacchetto driver e vai su APP> PROSETDX> Winx64. Copia il root.

| <mark> </mark>   🛃 📙 🛨 |                   | Manage              | Winx64    |                    |             |      |                   |   |
|------------------------|-------------------|---------------------|-----------|--------------------|-------------|------|-------------------|---|
| File Home              | Share View        | Application Tools   |           |                    |             |      |                   |   |
| ← → ∽ ↑ 📙              | C:\Users\1\Deskto | p\24_2\APPS\PROSETE | DX\Winx64 |                    |             |      | ✓ <sup>™</sup> Se | 5 |
|                        | Name              |                     |           | Date modified      | Туре        | Size |                   |   |
| Desktop                |                   | RS                  |           | 10/3/2098 10:46 AM | File folder |      |                   |   |

Nel prompt dei comandi, modifica il root in APPS> PROSETDX> cartella Winx64 con il comando seguente:

#### CD C:\Users\1\Desktop\24 2\APPS\PROSETDX\Winx64.

| Administrator: Comman                        | d Prompt                                                  |  |
|----------------------------------------------|-----------------------------------------------------------|--|
| 1icrosoft Windows [\<br>(c) 2019 Microsoft ( | ersion 10.0.18362.30]<br>orporation. All rights reserved. |  |
| C:\Windows\system32                          | CD C:\Users\1\Desktop\24_2\APPS\PROSETDX\Winx64           |  |

Passaggio 4: installa il driver immettendo il comando:

#### DxSetup.exe BD=1 PROSET=1 ANS=1

| an Administrator: Command Prompt                                                                |
|-------------------------------------------------------------------------------------------------|
| icrosoft Windows [Version 10.0.18362.30]<br>c) 2019 Microsoft Corporation. All rights reserved. |
| :\Windows\system32>CD C:\Users\1\Desktop\24_2\APPS\PROSETDX\Winx64                              |
| :\Users\1\Desktop\24_2\APPS\PROSETDX\Winx64 vDxSetup.exe BD=1 PROSET=1 ANS=1                    |
| :\Users\1\Desktop\24_2\APPS\PROSETDX\Winx64>                                                    |

Dopo l'installazione del driver, riavvia il sistema.

Passaggio 5: Cerca "PowerShell" nella barra di ricerca ed esegui Windows PowerShell come amministratore.

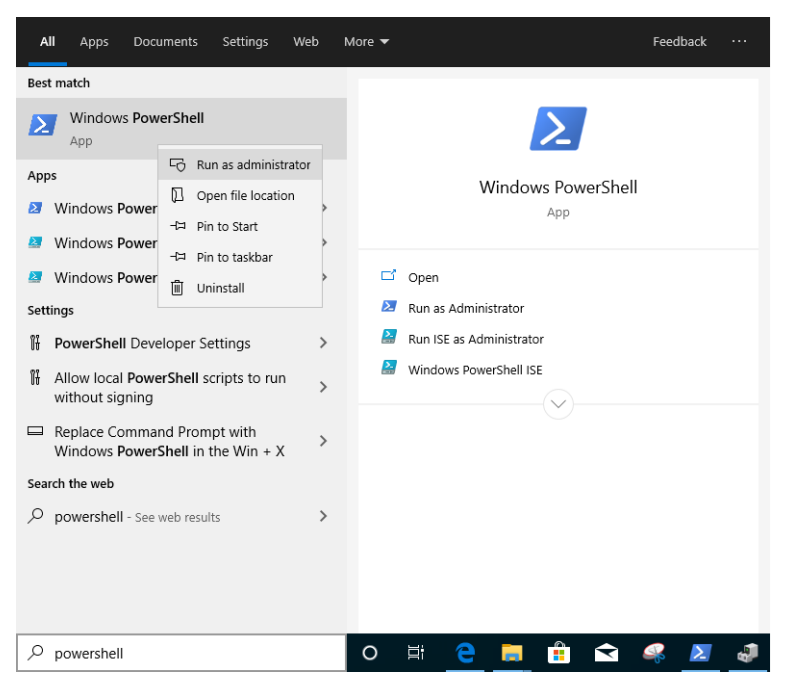

Inserisci il comando:

Import-Module –Name "C:\Program Files\Intel\Wired Networking\IntelNetCmdlets\IntelNetCmdlets.dll"

Non verrà mostrata alcuna conformazione. Inserisci un altro comando quindi:

#### <u>New-IntelNetTeam</u>

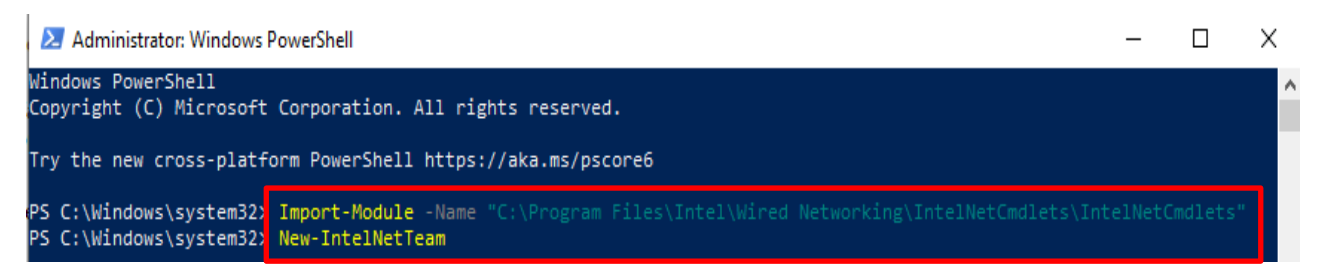

Passaggio 6: Il sistema richiederà i nomi dei membri del team. Vai su "Gestione periferiche"> "Schede di rete" per confermare i nomi delle schede Ethernet.

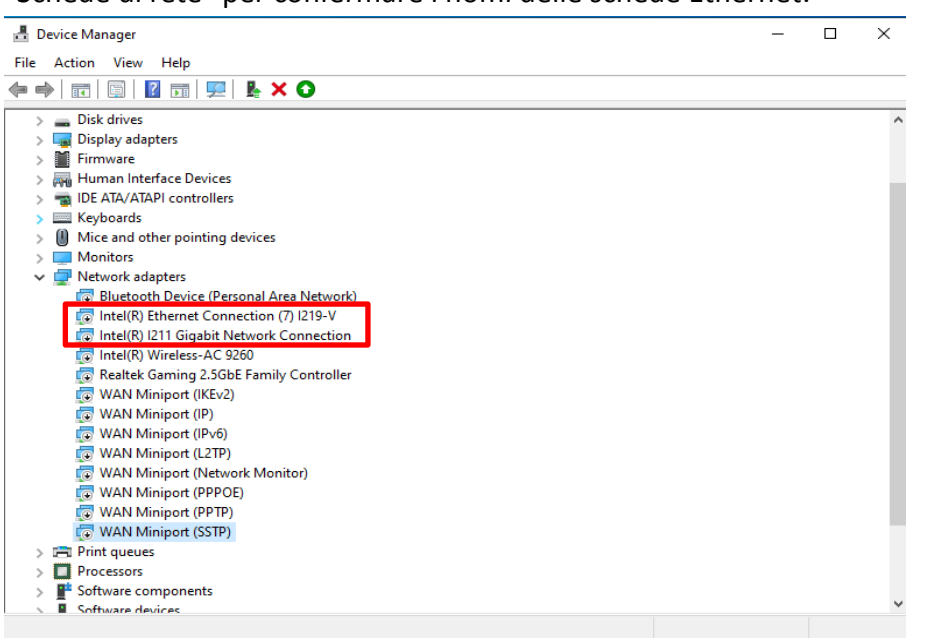

#### Inserisci il comando:

### <u>Connessione Ethernet Intel(R) (7) I219-V</u> <u>Connessione di rete Intel(R) I211 Gigabit</u>

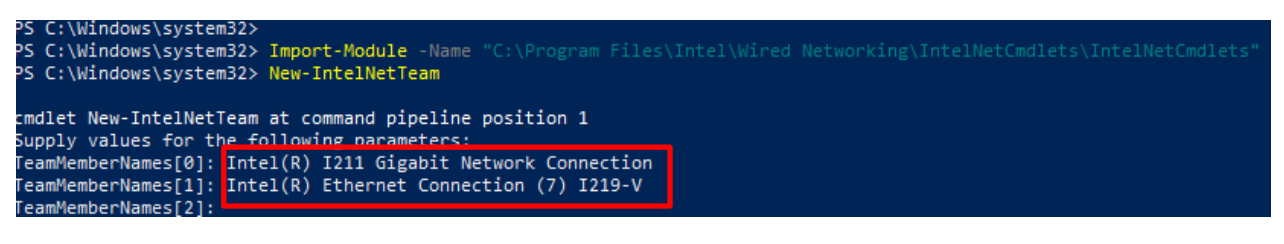

Se vuoi solo creare un Team usando due adattatori Ethernet, digita "Enter" in "TeamMemberName [2]".

Passaggio 7: Il sistema ti chiederà quale modalità Team desideri. Puoi fare riferimento all'elenco fornito dal sito web ufficiale di Intel.

<u>https://www.intel.com/content/www/us/en/support/articles/000032008/network-and-io/e</u> <u>thernet-products.html</u> (Qui abbiamo preso la modalità Aggregazione collegamento statico come dimostrazione)

Inserisci il comando:

**StaticLinkAggregation** 

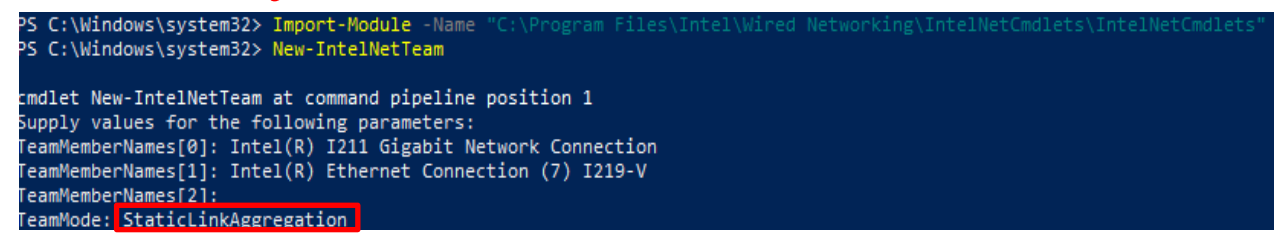

Passaggio 8: inserisci un nome squadra amichevole:

#### TEAM0

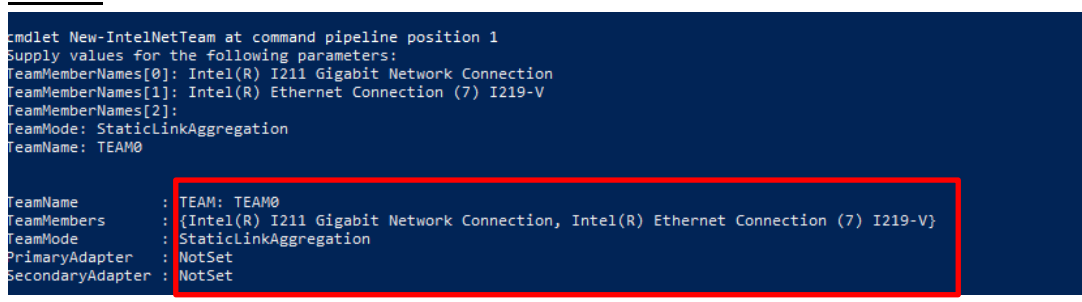

Passaggio 9: in caso di successo, trova il nuovo adattatore Team in Gestione dispositivi.

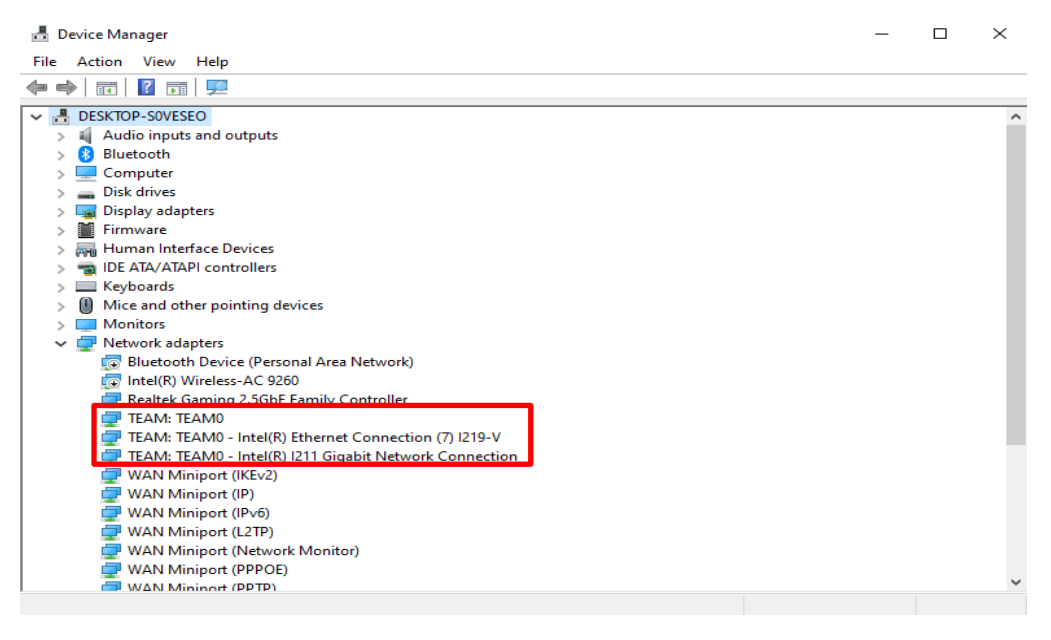

\* Se vuoi disinstallare il Team, utilizza il comando seguente per disinstallarlo in Powershell:

#### **Remove-IntelNetTeam**

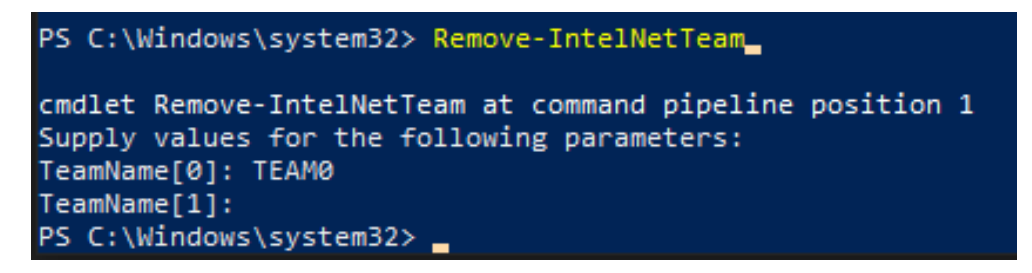

Il sistema ti chiederà il nome del team, inserisci il nome del team e questo verrà disinstallato.

Per maggiori dettagli, visita:

https://www.intel.com/content/www/us/en/support/articles/000032008/network-and-io/e thernet-products.html